# Bimodal fitting flow

Cochlear<sup>™</sup> sound processors and ReSound hearing aids

## Quick links

- → Which sound processors and hearing aids offer streaming?
- → Fitting flow for bimodal streaming through a wireless accessory

#### Before you begin, please note:

- During bimodal programming either the ReSound Smart Fit<sup>™</sup> or Custom Sound<sup>®</sup> Pro fitting software should be open, but not both at the same time. Close any other software using the Noahlink Wireless programming interface.
- To program devices for smart bimodal streaming you will need to install the latest versions of Resound Smart Fit and Custom Sound Pro fitting software. The software versions can be found at www.cochlear.com/global/en/fitting-software

## Fitting flow for smart bimodal streaming

Before beginning, check the devices (hearing aid, sound processor and smartphone) are compatible with smart bimodal streaming <u>here</u>.

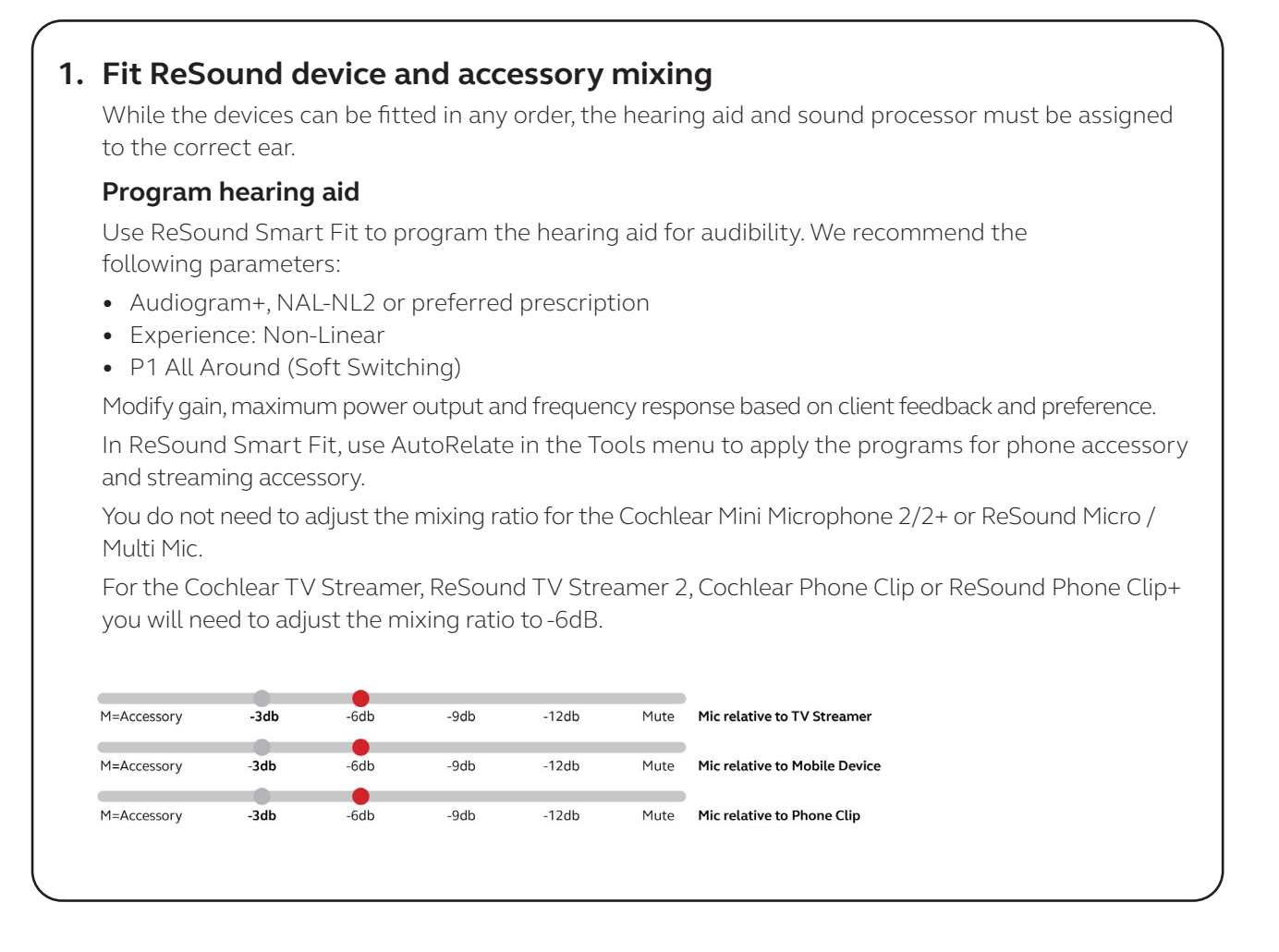

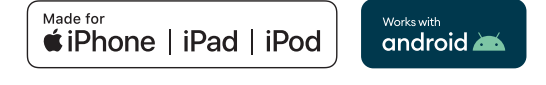

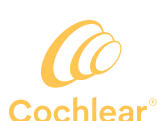

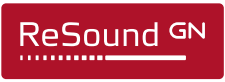

Smart Hearing Alliance

# 2. Link devices for smart bimodal streaming in Custom Sound Pro fitting software (compatible devices only)

#### Program cochlear implant

Use Custom Sound Pro fitting software to program the sound processor. If required, fine-tune the MAP for acceptable loudness, sound quality and speech understanding. Place the preferred program in P1 and save to the processor.

**Note:** If the sound processor or hearing aid are already paired with other Bluetooth<sup>®</sup> devices (i.e. smartphone or wireless accessories), turn the Bluetooth devices off during the linking process.

Select the *Hardware* tab in Patient Details to add the hearing aid. This results in the hearing aid being displayed in the Patient Dashboard.

Select Finalise then Processor Settings, then

1

3

Link.

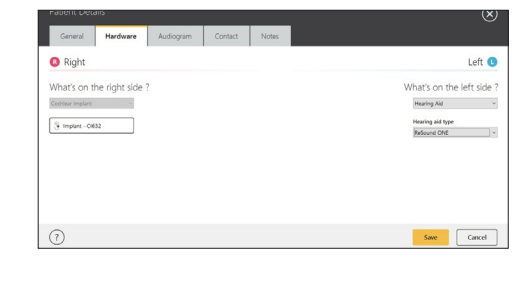

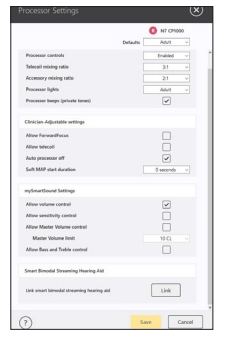

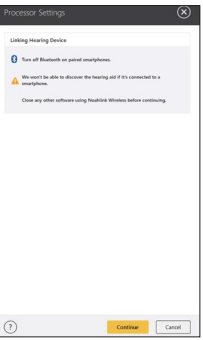

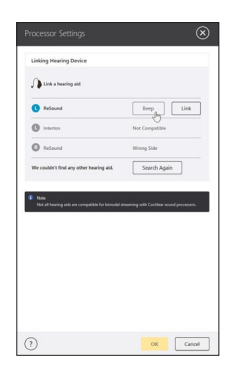

Bluetooth is turned off in Settings in the compatible smartphone.

2 Press *Continue* and follow the steps to put the hearing aid into pairing mode. Ensure

The hearing aid will be detected. Select *Beep* to confirm the correct device has been selected.

| 4 | Select <i>Link</i> .                                                                               | Processor Settings                                                                                                    |
|---|----------------------------------------------------------------------------------------------------|----------------------------------------------------------------------------------------------------|
| 5 | Select <i>OK</i> after the sound processor ID has been written to the hearing aid.                 | Concentration function (Concentration of the sectors) of the sectors of the sectors of the secto |
| 6 | The linked hearing aid will now<br>show in Processor Settings.<br><i>Save</i> to finalise linking. |                                                                                                    |
| 7 | On the Finalise screen, select <i>Save</i> to save to the sound processor.                         | Finalise<br>Configuration<br>© © © © © © © © © © © © © © © © © © ©                                                                                                     |

### 3. Balance bimodal loudness in ReSound Smart Fit

While using their sound processor and hearing aid, ask the client to assess if sound is centred in the middle of their head, rather than to one side, using conversational speech.<sup>1</sup> If sound is not balanced, adjust the hearing aid gain in ReSound Smart Fit to achieve the client's preferred loudness balance.

If required, use AutoRelate in the Tools menu to apply other fine tuning programs.

## Programming complete

## Fitting flow for bimodal streaming through a wireless accessory

## 1. Fit devices

While the devices can be fitted in any order, the hearing aid and sound processor must be assigned to the correct ear.

#### Program hearing aid

Use ReSound Smart Fit to program the hearing aid for audibility. We recommend the following parameters:

- Audiogram+, NAL-NL2 or preferred prescription
- Experience: Non-Linear
- P1 All Around (Soft switching)

Modify gain, maximum power output and frequency response based on client feedback and preference.

In ReSound Smart Fit, use AutoRelate in the Tools menu to apply the programs for phone accessory and streaming accessory.

You do not need to adjust the mixing ratio for the Cochlear Mini Microphone 2/2+ or ReSound Micro / Multi Mic.

For the Cochlear TV Streamer, ReSound TV Streamer 2, Cochlear Phone Clip or ReSound Phone Clip+ you will need to adjust the mixing ratio to -6dB.

| M=Accessory | -3db | -6db | -9db | -12db | Mute | Mic relative to TV Streamer   |
|-------------|------|------|------|-------|------|-------------------------------|
| M=Accessory | -3db | -6db | -9db | -12db | Mute | Mic relative to Mobile Device |
| M=Accessory | -3db | -6db | -9db | -12db | Mute | Mic relative to Phone Clip    |

#### Program cochlear implant

Use Custom Sound Pro fitting software to program the sound processor. If required, fine-tune the MAP for acceptable loudness, sound quality and speech understanding. Place the preferred program in P1 and save to the processor.

### 2. Balance bimodal loudness in ReSound Smart Fit

While using their sound processor and hearing aid, ask the client to assess if sound is centred in the middle of their head, rather than to one side, using conversational speech.<sup>1</sup> If sound is not balanced, adjust the hearing aid gain in ReSound Smart Fit to achieve the client's preferred loudness balance.

If required, use AutoRelate in the Tools menu to apply other fine tuning programs.

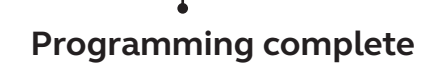

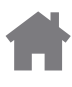

## Which sound processors and hearing aids offer streaming?

#### **Quick links**

- $\rightarrow$  How to identify a ReSound hearing aid
- $\rightarrow$  Fitting flow for smart bimodal streaming
- → For compatible iOS and Android<sup>™</sup> devices go to <u>www.cochlear.com/global/en/compatibility-resound-hearing-aids</u> or <u>www.resound.com/compatibility</u>

Smart bimodal Direct bimodal streaming to both compatible devices without an intermediary accessory

Bimodal

Bimodal streaming to both compatible devices through a wireless accessory

|                                      |                      |                           | Direct st        | reaming                       | 9*               | Wireless accessories                                |         |                                                                     |         |                                                        |              |                  |         |  |  |
|--------------------------------------|----------------------|---------------------------|------------------|-------------------------------|------------------|-----------------------------------------------------|---------|---------------------------------------------------------------------|---------|--------------------------------------------------------|--------------|------------------|---------|--|--|
| Sound processors<br>and hearing aids |                      | Compatible<br>iOS devices |                  | Compatible<br>Android devices |                  | ReSound<br>Phone Clip+ or<br>Cochlear Phone<br>Clip |         | ReSound Micro /<br>Multi Mic or<br>Cochlear Mini<br>Microphone 2/2+ |         | ReSound<br>TV Streamer 2<br>or Cochlear<br>TV Streamer |              | TV-Streamer+     |         |  |  |
|                                      |                      | Single<br>device          | Smart<br>Bimodal | Single<br>device              | Smart<br>Bimodal | Single<br>device                                    | Bimodal | Single<br>device                                                    | Bimodal | Single<br>device                                       | Bimodal      | Single<br>device | Bimodal |  |  |
|                                      | Kanso® 3             | $\checkmark$              | ~                | ~                             | ~                | $\checkmark$                                        | ~       | ~                                                                   | ~       | $\checkmark$                                           | ~            |                  |         |  |  |
|                                      | Nucleus® 8           | $\checkmark$              | ~                | ~                             | ✓                | $\checkmark$                                        | ~       | ~                                                                   | ~       | $\checkmark$                                           | ~            |                  |         |  |  |
| Cochlear                             | Kanso <sup>®</sup> 2 | ✓                         | ✓                | ~                             | ✓                | ✓                                                   | ✓       | ✓                                                                   | ✓       | ~                                                      | ✓            |                  |         |  |  |
|                                      | Nucleus 7            | $\checkmark$              | ✓                | ✓                             | ✓                | $\checkmark$                                        | ~       | √                                                                   | ✓       | $\checkmark$                                           | $\checkmark$ |                  |         |  |  |
|                                      | Kanso                |                           |                  |                               |                  | $\checkmark$                                        | ~       | ~                                                                   | ~       | $\checkmark$                                           | ~            |                  |         |  |  |
|                                      | Osia® 2              | ~                         |                  |                               |                  | $\checkmark$                                        |         | ~                                                                   | ~       | $\checkmark$                                           | ~            |                  |         |  |  |
|                                      | Baha® 6 Max          | ~                         |                  | ✓                             |                  | $\checkmark$                                        |         | ~                                                                   | ~       | $\checkmark$                                           | ~            |                  |         |  |  |
|                                      | Baha® 5              | ✓                         |                  |                               |                  | ✓                                                   |         | ~                                                                   | ~       | ✓                                                      | ~            |                  |         |  |  |
|                                      | Nexia™               | $\checkmark$              | ~                | ~                             | ✓                | $\checkmark$                                        | ~       | ~                                                                   | ~       | $\checkmark$                                           | ~            | $\checkmark$     |         |  |  |
|                                      | OMNIA™               | $\checkmark$              | ~                | ~                             | ~                | $\checkmark$                                        | ~       | ~                                                                   | ~       | $\checkmark$                                           | ~            |                  |         |  |  |
| ReSound                              | ONE™                 | ✓                         | ~                | ~                             | ✓                | ✓                                                   | ~       | ~                                                                   | ~       | ✓                                                      | ~            |                  |         |  |  |
|                                      | Key™**               | $\checkmark$              | ~                | ~                             | ~                | $\checkmark$                                        | ~       | ✓                                                                   | ~       | $\checkmark$                                           | ~            |                  |         |  |  |
|                                      | LiNX<br>Quattro™     | ~                         | ~                | ~                             | ~                | ~                                                   | ~       | ~                                                                   | ~       | ~                                                      | ~            |                  |         |  |  |
|                                      | ENZO Q <sup>™</sup>  | $\checkmark$              | ~                | ~                             | ~                | $\checkmark$                                        | ~       | $\checkmark$                                                        | ~       | $\checkmark$                                           | ~            |                  |         |  |  |

Note: Not all products are available in all countries. ReSound custom hearing aids are not compatible with smart bimodal streaming.

\* For iOS and Android streaming, device firmware may need to be updated to the latest version. For the latest compatibility information and devices visit cochlear.com/compatibility and resound.com/compatibility

\*\* For ReSound Key 4 and 3. ReSound Key 2 is only bimodal compatible to the Wireless Accessories.

## How to identify a ReSound hearing aid

#### **Quick links**

 $\rightarrow$  Which sound processors and hearing aids offer streaming?

To determine the model of a ReSound hearing aid you need the device code:

- For a rechargeable hearing aid, the code will be located on the side of the device.
- For a non-rechargeable hearing aid, the code will be located inside the battery compartment. Follow the ٠ instructions below to see the device code.

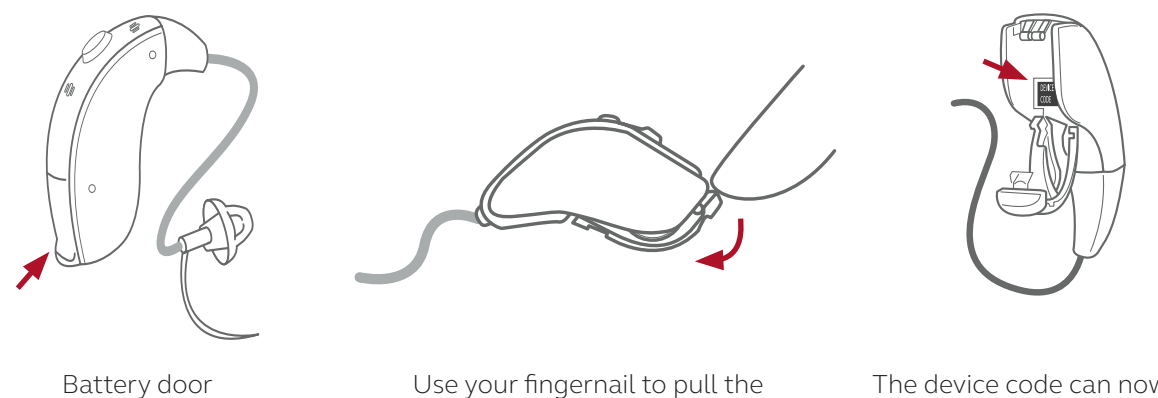

Use your fingernail to pull the battery door open and then remove the battery

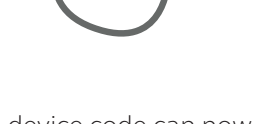

The device code can now be seen inside the hearing aid

The alphanumeric elements of the device code indicate the type of hearing aid. The first letters represent the hearing aid model.

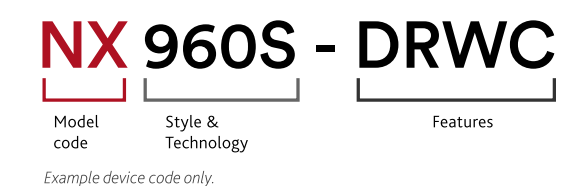

To identify the hearing aid model, find the model code in the table below.

| Hearing aid<br>model | Nexia | OMNIA | ONE | Key | LiNX<br>Quattro | ENZO Q | LiNX 3D | ENZO<br>3D | LiNX <sup>2</sup> | LiNX | <b>ENZO</b> <sup>2</sup> | ENZO | Up Smart | Enya |
|----------------------|-------|-------|-----|-----|-----------------|--------|---------|------------|-------------------|------|--------------------------|------|----------|------|
| Model code           | NX    | RU    | RT  | KE  | RE              | EQ     | LT      | ET         | LS                | LN   | EN                       | EO   | UPS      | EY   |

# Cochlear and ReSound collaborate in the Smart Hearing Alliance to develop advanced and innovative hearing solutions for you.

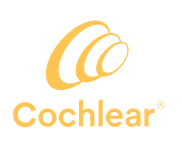

#### cochlear.com

Cochlear Limited 1 University Ave, Macquarie University, NSW 2109, Australia Telephone: +61 2 9428 6555

#### Hear now. And always

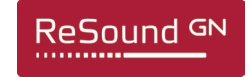

#### resound.com

GN Hearing A/S Lautrupbjerg 7, 2750 Ballerup, Denmark

Telephone: +45 45 75 11 11

ReSound is part of the GN group. GN makes life sound better through intelligent audio solutions.

This material is intended for health professionals. If you are a consumer, please seek advice from your health professional about treatments for hearing loss. Outcomes may vary, and your health professional will advise you about the factors which could affect your outcome. Always read the instructions for use. Not all products are available in all countries.

The Cochlear Nucleus 8, Nucleus 7 and Kanso 2 sound processors are compatible with iPhone, iPad and iPod touch. The Cochlear Nucleus Smart App is available on App Store and Google Play. For compatibility information visit www.cochlear.com/compatibility.

Cochlear, Hear now. And always, HearYourWay, Nucleus, Kanso, Baha, Osia, the elliptical logo and True Wireless are either trademarks or registered trademarks of the Cochlear group of companies (unless otherwise noted).

ReSound, ReSound Smart 3D, ReSound Nexia, ReSound OMNIA, ReSound ONE, ReSound Key, ReSound LiNX, ReSound Quattro and ReSound ENZO Q are trademarks of GN Hearing A/S.

Select ReSound hearing aids are compatible with iPhone, iPad and iPod touch. The ReSound Smart app and ReSound Smart 3D app are available on App Store and Google Play. For compatibility information visit www.resound.com/compatibility.

Android, Google Play and the Google Play logo are trademarks of Google LLC.

Apple, the Apple logo, iPhone, iPad and iPod Touch are trademarks of Apple Inc., registered in the U.S. and other countries. App Store is a service mark of Apple Inc., registered in the U.S. and other countries.

"NOAHlink" is a registered trademark of HIMSA II K/S in Denmark. Outside Denmark, "NOAHlink" is a trademark of HIMSA II K/S. The Bluetooth<sup>®</sup> word mark and logos are registered trademarks owned by Bluetooth SIG, Inc., and any use of such marks by Cochlear Limited is under license.

Dolby and the double-D symbol are registered trademarks of Dolby Laboratories. © Cochlear Limited 2024. D2181513-V1 2024-05